## Installing SQL Server 2012 for All Orders

Begin by download the SQL Server 2012 installation file from one of the two links below

- 32 Bit http://numbercruncher.com/download/sql2012/SQLEXPRWT\_x86\_ENU.exe
- 64 Bit http://numbercruncher.com/download/sql2012/SQLEXPRWT\_x64\_ENU.exe

Find the executable file after the download is complete and double click it to begin the installation.

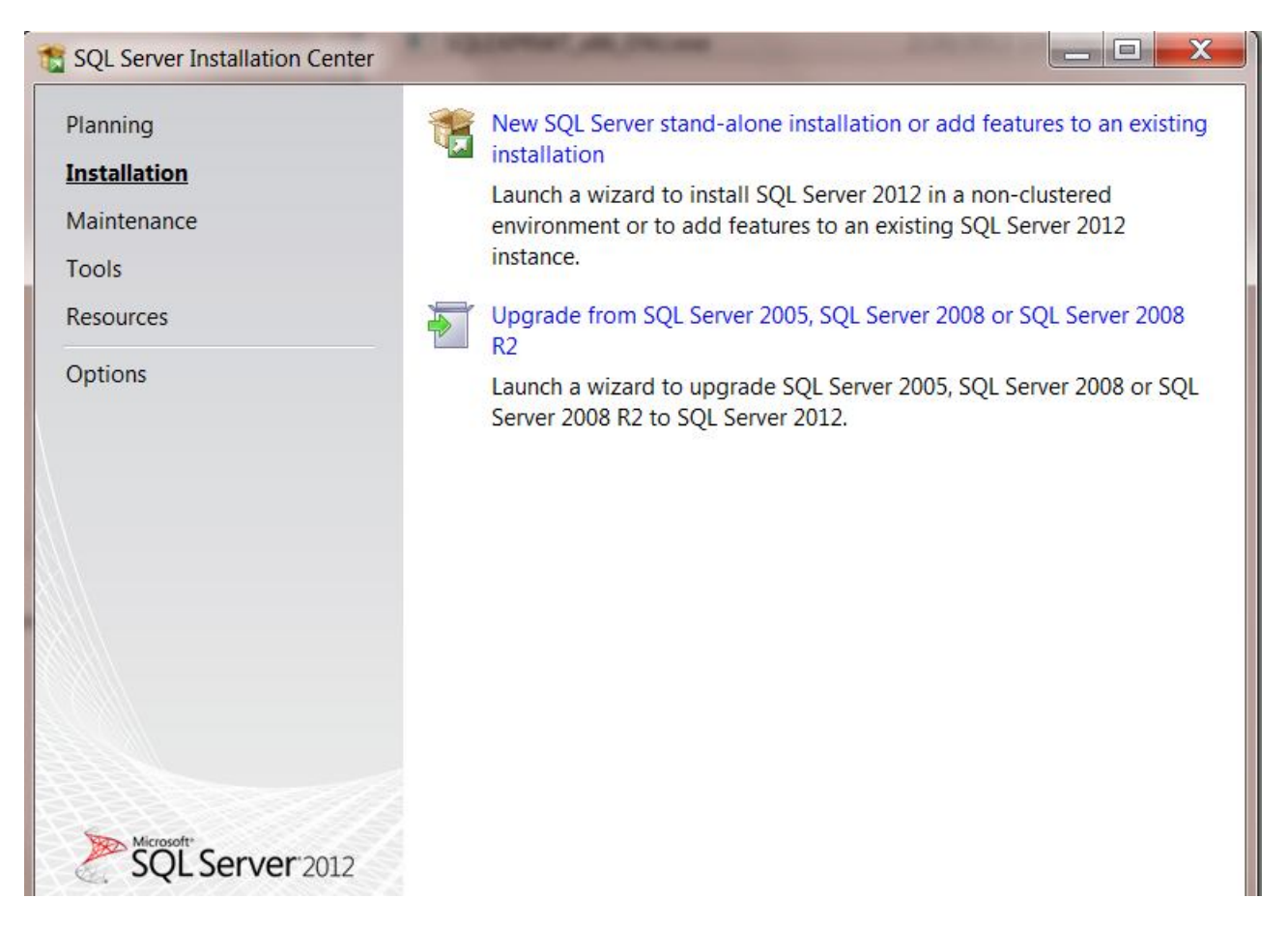

Wait for the files to finish being extracted and a screen called the SQL Server Installation Center will pop up.

Click the link labeled New SQL Server stand-alone installation or add features to an existing installation.

A screen will pop up to let you know that information is being processed.

| 1 SQL Server 2012 Setup                                 |                                                                                                    |
|---------------------------------------------------------|----------------------------------------------------------------------------------------------------|
| Product Updates<br>Always install the latest updates to | o enhance your SQL Server security and performance.                                                       |
| Product Updates<br>Install Setup Files                  | There are no updates for SQL Server found online. Check again           Read our privacy statement online |
|                                                         | Learn more about SQL Server product updates                                                               |
|                                                         | < Back Next > Cancel                                                                                      |

You might be prompted to check for updates or if updates are found to install them. This is optional and can be skipped.

| Product Updates<br>Install Setup Files |                                  |                              |  |
|----------------------------------------|----------------------------------|------------------------------|--|
|                                        | SQL Server Setup files are being | g installed on the system.   |  |
|                                        | Task                             | Status                       |  |
|                                        | Scan for product updates         | Completed                    |  |
|                                        | Download Setup files             | Skipped                      |  |
|                                        | Extract Setup files              | Skipped                      |  |
|                                        | Install Setup files              | tall Setup files In Progress |  |
|                                        |                                  |                              |  |

Next the installer may install some setup files.

| Perform a new installation or ad                                                                                                    | d features to an e                                       | xisting instance                                                                  | e of SQL Server                                                         | 2012.                                                        |                                                 |
|----------------------------------------------------------------------------------------------------|----------------------------------------------------------|-----------------------------------------------------------------------------------|-------------------------------------------------------------------------|--------------------------------------------------------------|-------------------------------------------------|
| Setup Support Rules                                                                                                    | Perform a                                                | new installatic                                                                   | on of SQL Serve                                                         | r 2012                                                       |                                                 |
| Installation Type<br>License Terms<br>Feature Selection<br>Installation Rules                                                                                    | Select this<br>want to ins<br>Studio or I<br>O Add featu | option if you v<br>stall shared cor<br>ntegration Sen<br>res to an existi         | vant to install a<br>nponents such<br>vices.<br>ng instance of 1        | new instance<br>as SQL Server<br>SQL Server 201              | of SQL Server or<br>Management<br>2             |
| nstance Configuration                                                                                                    | ALLORDER                                                 | S2012                                                                             | -                                                                       |                                                              |                                                 |
| Disk Space Requirements<br>Server Configuration<br>Database Engine Configuration<br>Error Reporting<br>Installation Configuration Rules<br>Installation Progress | Select this<br>SQL Server<br>features to<br>within an i  | option if you v<br>. For example, y<br>the instance t<br>nstance must b<br>ances: | vant to add fea<br>you want to ad<br>hat contains th<br>be the same edi | tures to an exi<br>d the Analysis<br>e Database En<br>ition. | sting instance of<br>Services<br>gine. Features |
| Complete                                                                                                    | Instance<br>Name                                         | Instance<br>ID                                                                    | Features                                                                | Edition                                                      | Version                                         |

If you are presented with a screen asking you what type of installation you want to perform be sure to select a new installation.

| License Terms<br>To install SQL Server 2012, you m<br>Setup Support Rules                                                                                                    | nust accept the Microsoft Software License Terms.                                                                                                    |
|----------------------------------------------------------------------------------------------------|----------------------------------------------------------------------------------------------------|
| Setup Support Rules<br>Installation Type<br>License Terms<br>Feature Selection<br>Installation Rules<br>Instance Configuration<br>Disk Space Requirements<br>Server Configuration<br>Database Engine Configuration<br>Error Reporting<br>Installation Configuration Rules<br>Installation Progress | MICROSOFT SQL SERVER 2012 EXPRESS<br>These license terms are an agreement between Microsoft<br>Corporation (or based on where you live, one of its affiliates)<br>and you. Please read them. They apply to the software named<br>above which includes the media on which you received it if<br>Copy Print<br>I accept the license terms.<br>Send feature usage data to Microsoft. Feature usage data includes<br>information about your hardware configuration and how you use<br>SQL Server and its components. |
| Complete                                                                                                    | See the Microsoft SQL Server 2012 Privacy Statement for more information.         < Back       Next >         Cancel       Help                                                                                                    |

Accept the terms.

| Select the Express features to ins                                                                                                    | tall.                                                                                                    |                                                                                                    |
|----------------------------------------------------------------------------------------------------|----------------------------------------------------------------------------------------------------|----------------------------------------------------------------------------------------------------|
| Setup Support Rules<br>Installation Type<br>License Terms<br>Seature Selection<br>Installation Rules<br>Instance Configuration<br>Disk Space Requirements<br>Server Configuration<br>Database Engine Configuration | Features:<br>Instance Features<br>Database Engine Servi<br>SQL Server Replicat<br>Shared Features<br>Management Tools - E<br>SQL Client Connectivity<br>LocaIDB<br>Redistributable Features | Feature description:<br>instance feature of a SQL Server instance<br>is isolated from other SQL Server<br>instances. SQL Server instances can<br>operate side-by-side on the same<br>computer.<br>Prerequisites for selected features:<br>Already installed:<br>Microsoft .NET Framework 4.0<br>Windows PowerShell 2.0 |
| Fror Reporting<br>nstallation Configuration Rules<br>nstallation Progress<br>Complete                                                                                                    | Select All Unselect All Shared feature directory:                                                                                                    | Microsoft .NET Framework 3.5<br>Microsoft Visual Studio 2010 Shell                                                                                                    |

The only features that must be checked are the **Database Engine Services** and **Management Tools**.

| Instance Configuration                                                                                                    | <b>1</b>                                                                                                    | Conver Instance ID by                                                                                                    | comes part of the in                                                                                                    | stallation path                                                                                   |                                                                                                    |   |
|----------------------------------------------------------------------------------------------------|----------------------------------------------------------------------------------------------------|----------------------------------------------------------------------------------------------------|----------------------------------------------------------------------------------------------------|---------------------------------------------------------------------------------------------------|----------------------------------------------------------------------------------------------------|---|
| specify the name and instance.                                                                                            | to for the instance of SQL                                                                                                    | Server, Instance ID De                                                                                                    | ecomes part of the m                                                                                                    | stallation path.                                                                                  |                                                                                                    |   |
| Setup Support Rules                                                                                                    | Oefault instance                                                                                                    |                                                                                                    |                                                                                                    |                                                                                                   |                                                                                                    |   |
| Installation Type<br>License Terms                                                                                        | Named instance:                                                                                                    | ALLORDERS2012                                                                                                    | 2                                                                                                    |                                                                                                   |                                                                                                    |   |
| Feature Selection                                                                                                    |                                                                                                    |                                                                                                    |                                                                                                    |                                                                                                   |                                                                                                    |   |
| Installation Rules                                                                                                    | Instance ID:                                                                                                    |                                                                                                    |                                                                                                    |                                                                                                   |                                                                                                    |   |
| Instance Configuration<br>Disk Space Requirements                                                                         | Instance root directo                                                                                                    | ory: C:\Program Files                                                                                                    | \Microsoft SQL Server                                                                                                    | r\                                                                                                |                                                                                                    |   |
| Server Configuration<br>Database Engine Configuration<br>Error Reporting                                                  |                                                                                                    |                                                                                                    |                                                                                                    |                                                                                                   |                                                                                                    |   |
| Database Engine Configuration<br>Error Reporting                                                                          | SQL Server directory:<br>Installed instances:                                                                                                    | C:\Program Files                                                                                                    | \Microsoft SQL Server                                                                                                    | r\MSSQL11.                                                                                        |                                                                                                    |   |
| Database Engine Configuration<br>Error Reporting<br>Installation Configuration Rules                                      | SQL Server directory:<br>Installed instances:<br>Instance Name                                                                                                    | C:\Program Files                                                                                                    | \Microsoft SQL Server                                                                                                    | r\MSSQL11.<br>Edition                                                                             | Version                                                                                                    | - |
| Database Engine Configuration<br>Error Reporting<br>Installation Configuration Rules<br>Installation Progress             | SQL Server directory:<br>Installed instances:<br>Instance Name<br>ALLORDERS2012                                                                                                    | C:\Program Files<br>Instance ID<br>MSSQL11.ALLORD                                                                                    | \Microsoft SQL Server<br>Features<br>SQLEngine                                                                                                    | r\MSSQL11.<br>Edition<br>Express                                                                  | Version<br>11.1.3128.0                                                                                                    |   |
| Database Engine Configuration<br>Error Reporting<br>Installation Configuration Rules<br>Installation Progress<br>Complete | SQL Server directory:<br>Installed instances:<br>Instance Name<br>ALLORDERS2012<br>ALLORDERS2012A                                                                                                    | C:\Program Files<br>Instance ID<br>MSSQL11.ALLORD<br>MSSQL11.ALLORD                                                                  | \Microsoft SQL Server<br>Features<br>SQLEngine<br>SQLEngine                                                                                                    | r\MSSQL11.<br>Edition<br>Express<br>Express                                                       | Version<br>11.1.3128.0<br>11.1.3128.0                                                                                           |   |
| Database Engine Configuration<br>Error Reporting<br>nstallation Configuration Rules<br>nstallation Progress<br>Complete   | SQL Server directory:<br>Installed instances:<br>Instance Name<br>ALLORDERS2012<br>ALLORDERS2012A<br>SQLEXPRESS                                                                                                    | C:\Program Files<br>Instance ID<br>MSSQL11.ALLORD<br>MSSQL10_50.SQL                                                                  | \Microsoft SQL Server<br>Features<br>SQLEngine<br>SQLEngine<br>SQLEngine,SQLEn                                                                                          | r\MSSQL11.<br>Edition<br>Express<br>Express<br>Express                                            | Version<br>11.1.3128.0<br>11.1.3128.0<br>10.50.1600.1                                                                           |   |
| Database Engine Configuration<br>Error Reporting<br>Installation Configuration Rules<br>Installation Progress<br>Complete | SQL Server directory:<br>Installed instances:<br>Instance Name<br>ALLORDERS2012<br>ALLORDERS2012A<br>SQLEXPRESS<br>MSSQLSERVER                                                                                                    | C:\Program Files<br>Instance ID<br>MSSQL11.ALLORD<br>MSSQL10_50.SQL<br>MSSQL10_50.MSS                                                | VMicrosoft SQL Server<br>Features<br>SQLEngine<br>SQLEngine<br>SQLEngine,SQLEn<br>SQLEngine,SQLEn                                                                       | r\MSSQL11.<br>Edition<br>Express<br>Express<br>Express<br>Express<br>Express                      | Version<br>11.1.3128.0<br>11.50.1600.1<br>10.50.1600.1                                                                          |   |
| Database Engine Configuration<br>Error Reporting<br>Installation Configuration Rules<br>Installation Progress<br>Complete | SQL Server directory:<br>Installed instances:<br>Instance Name<br>ALLORDERS2012<br>ALLORDERS2012A<br>SQLEXPRESS<br>MSSQLSERVER<br>ALLORDERS                                                                                                    | C:\Program Files<br>Instance ID<br>MSSQL11.ALLORD<br>MSSQL10_50.SQL<br>MSSQL10_50.MSS<br>MSSQL10_50.MSS                              | VMicrosoft SQL Server<br>Features<br>SQLEngine<br>SQLEngine,SQLEn<br>SQLEngine,SQLEn<br>SQLEngine,SQLEn                                                                 | r\MSSQL11.<br>Edition<br>Express<br>Express<br>Express<br>Express<br>Express<br>Express with Adva | Version<br>11.1.3128.0<br>11.1.3128.0<br>10.50.1600.1<br>10.50.1600.1<br>9.4.5000                                               |   |
| Database Engine Configuration<br>Error Reporting<br>Installation Configuration Rules<br>Installation Progress<br>Complete | SQL Server directory:<br>Installed instances:<br>Instance Name<br>ALLORDERS2012<br>ALLORDERS2012A<br>SQLEXPRESS<br>MSSQLSERVER<br>ALLORDERS<br>ALLORDERS2014                                                                                                    | C:\Program Files<br>Instance ID<br>MSSQL11.ALLORD<br>MSSQL10_50.SQL<br>MSSQL10_50.MSS<br>MSSQL10_50.MSS<br>MSSQL11<br>MSSQL12.ALLORD | VMicrosoft SQL Server<br>Features<br>SQLEngine<br>SQLEngine,SQLEn<br>SQLEngine,SQLEn<br>SQLEngine,SQLEn<br>SQLEngine,VNext                                              | r\MSSQL11.<br>Edition<br>Express<br>Express<br>Express<br>Express<br>Express with Adva<br>Express | Version<br>11.1.3128.0<br>11.1.3128.0<br>10.50.1600.1<br>10.50.1600.1<br>9.4.5000<br>12.0.2000.8                                |   |
| Database Engine Configuration<br>Error Reporting<br>Installation Configuration Rules<br>Installation Progress<br>Complete | SQL Server directory:<br>Installed instances:<br>Instance Name<br>ALLORDERS2012<br>ALLORDERS2012A<br>SQLEXPRESS<br>MSSQLSERVER<br>ALLORDERS<br>ALLORDERS<br>ALLORDERS2014<br><shared compon<="" td=""><td>C:\Program Files<br/>Instance ID<br/>MSSQL11.ALLORD<br/>MSSQL10_50.SQL<br/>MSSQL10_50.MSS<br/>MSSQL10_50.MSS</td><td>Microsoft SQL Server<br/>Features<br/>SQLEngine<br/>SQLEngine,SQLEn<br/>SQLEngine,SQLEn<br/>SQLEngine,SQLEn<br/>SQLEngine,SQLEn<br/>SQLEngine_VNext<br/>SSMS, Adv_SSMS,</td><td>r\MSSQL11.<br/>Edition<br/>Express<br/>Express<br/>Express<br/>Express<br/>Express with Adva<br/>Express</td><td>Version<br/>11.1.3128.0<br/>11.1.3128.0<br/>10.50.1600.1<br/>10.50.1600.1<br/>9.4.5000<br/>12.0.2000.8<br/>11.1.3128.0</td><td></td></shared>                                              | C:\Program Files<br>Instance ID<br>MSSQL11.ALLORD<br>MSSQL10_50.SQL<br>MSSQL10_50.MSS<br>MSSQL10_50.MSS                              | Microsoft SQL Server<br>Features<br>SQLEngine<br>SQLEngine,SQLEn<br>SQLEngine,SQLEn<br>SQLEngine,SQLEn<br>SQLEngine,SQLEn<br>SQLEngine_VNext<br>SSMS, Adv_SSMS,         | r\MSSQL11.<br>Edition<br>Express<br>Express<br>Express<br>Express<br>Express with Adva<br>Express | Version<br>11.1.3128.0<br>11.1.3128.0<br>10.50.1600.1<br>10.50.1600.1<br>9.4.5000<br>12.0.2000.8<br>11.1.3128.0                 |   |
| Database Engine Configuration<br>Error Reporting<br>Installation Configuration Rules<br>Installation Progress<br>Complete | SQL Server directory:<br>Installed instances:<br>Instance Name<br>ALLORDERS2012<br>ALLORDERS2012A<br>SQLEXPRESS<br>MSSQLSERVER<br>ALLORDERS<br>ALLORDERS<br>ALLORDERS2014<br><shared compon<="" td=""><td>C:\Program Files<br/>Instance ID<br/>MSSQL11.ALLORD<br/>MSSQL10_50.SQL<br/>MSSQL10_50.MSS<br/>MSSQL10_50.MSS<br/>MSSQL11_ALLORD</td><td>Microsoft SQL Server<br/>Features<br/>SQLEngine<br/>SQLEngine,SQLEn<br/>SQLEngine,SQLEn<br/>SQLEngine,SQLEn<br/>SQLEngine,SQLEn<br/>SQLEngine_VNext<br/>SSMS, Adv_SSMS,<br/>SSMS</td><td>r\MSSQL11.<br/>Edition<br/>Express<br/>Express<br/>Express<br/>Express<br/>Express with Adva<br/>Express</td><td>Version<br/>11.1.3128.0<br/>11.1.3128.0<br/>10.50.1600.1<br/>10.50.1600.1<br/>9.4.5000<br/>12.0.2000.8<br/>11.1.3128.0<br/>10.0.1600.22</td><td></td></shared> | C:\Program Files<br>Instance ID<br>MSSQL11.ALLORD<br>MSSQL10_50.SQL<br>MSSQL10_50.MSS<br>MSSQL10_50.MSS<br>MSSQL11_ALLORD            | Microsoft SQL Server<br>Features<br>SQLEngine<br>SQLEngine,SQLEn<br>SQLEngine,SQLEn<br>SQLEngine,SQLEn<br>SQLEngine,SQLEn<br>SQLEngine_VNext<br>SSMS, Adv_SSMS,<br>SSMS | r\MSSQL11.<br>Edition<br>Express<br>Express<br>Express<br>Express<br>Express with Adva<br>Express | Version<br>11.1.3128.0<br>11.1.3128.0<br>10.50.1600.1<br>10.50.1600.1<br>9.4.5000<br>12.0.2000.8<br>11.1.3128.0<br>10.0.1600.22 |   |

Next you will be asked to name your installation of SQL Server. Name it **ALLORDERS2012** with all caps.

| SQL Server 2012 Setup                                                                                                    |                                                             |                               |                 |              |
|----------------------------------------------------------------------------------------------------|-------------------------------------------------------------|-------------------------------|-----------------|--------------|
| Server Configuration<br>Specify the service accounts and                                                                                          | collation configuration.                                    |                               |                 |              |
| Setup Support Rules<br>Installation Type                                                                                                    | Service Accounts Collation<br>Microsoft recommends that you | use a separate account for ea | ch SQL Server s | ervice.      |
| Elicense Terms                                                                                                    | Service                                                     | Account Name                  | Password        | Startup Type |
| Installation Rules                                                                                                    | SQL Server Database Engine                                  | NT Service\MSSQL\$ALL         |                 | Automatic    |
|                                                                                                    | SQL Server Browser                                          | NT AUTHORITY\LOCAL            |                 | Disabled     |
| Server Configuration<br>Database Engine Configuration<br>Error Reporting<br>Installation Configuration Rules<br>Installation Progress<br>Complete |                                                             |                               |                 |              |
|                                                                                                    |                                                             | < Back Next                   | > Cano          | cel Help     |

Now you will be asked to select the local Windows user that SQL Server will run under. Typically this can be left alone with whatever is already filled in.

| Server Configuration                                                                                                    |                                                                                                    |                  |
|----------------------------------------------------------------------------------------------------|----------------------------------------------------------------------------------------------------|------------------|
| Specify the service accounts and                                                                                                    | collation configuration.                                                                                                    |                  |
| Setup Support Rules<br>Setup Role<br>Feature Selection<br>Installation Rules<br>Instance Configuration<br>Disk Space Requirements<br>Server Configuration<br>Database Engine Configuration<br>Analysis Services Configuration<br>Reporting Services Configuration<br>Distributed Replay Controller<br>Distributed Replay Client<br>Error Reporting<br>Installation Configuration Rules<br>Ready to Install<br>Installation Progress<br>Complete | Service Accounts       Collation         Database Engine:       SQL_Latin1_General_CP1_CI_AS         Latin1-General, case-insensitive, accent-sensitive, kanatype-insensitive, width-insensitive for Unicode Data, SQL Server Sort Order S2 on Code Page 1252 for non-Unicode Data         Analysis Services:         Latin1_General_CI_AS         Latin1_General_CI_AS         Latin1_General_CI_AS         Latin1-General, case-insensitive, accent-sensitive, kanatype-insensitive, width-insensitive         Warning: The Database Engine and Analysis Services collations are not the same. | <u>Customize</u> |

Be sure to click on the Collation tab, especially if this install is happening outside the United States, to confirm the correct collation is set for the Database Engine. It should be SQL\_Latin1\_General\_CP1\_CI\_AS.

| SQL Server 2012 Setup                                                                                                    |                                                                                                    |                                                                                                    | [@] ×                            |
|----------------------------------------------------------------------------------------------------|----------------------------------------------------------------------------------------------------|----------------------------------------------------------------------------------------------------|----------------------------------|
| Server Configura                                                                                                    | tion<br>unts and collation configuration                                                                                                    |                                                                                                    |                                  |
| Setup Support Rules<br>Product Key<br>License Terms<br>Setup Role<br>Feature Selection<br>Instalation Rules<br>Instance Configuration<br>Disk Space Requirements<br>Server Configuration<br>Disk Space Requirements<br>Server Configuration<br>Disk Space Requirements<br>Server Configuration<br>Distalation Configuration Rule<br>Ready to Instal | Service Accounts<br>Database Engine<br>Costomize the SQL Server 2<br>Select the collation youwould<br>O Windows collation designa<br>Collation gesignator<br>Engry<br>Cost-sensitive<br>Cost-sensitive<br>Spotementary character | Collabon                                                                                                | Eta, SQL Server Sort Order 52 on |
| Installation Progress<br>Complete                                                                                                    | SQL Hungarian, CP1250, CSLA<br>SQL Joelando: Pref. (291, CLA<br>SQL Latri: General Of 1 CL<br>SQL Latri: General Of 1 CS<br>SQL Latri: General Of 1 CS<br>Collistion description:<br>Latri1-General, case-insensity.             | S<br>S<br>G<br>AS<br>e, accent-sensitive, kanatype-insensitive, width-insensitive for Unicode Data, SQ. | 3<br>9<br>-                      |
|                                                                                                    | Server Sort Order 52 on Code                                                                                                    | Page 1252 for non-Unicode Data                                                                          | I<br>BackCancelHelp              |
| 🎝 Start 🐫 🛃                                                                                                    | <u> </u>                                                                                                    |                                                                                                    | * (b R 🗑 7:06 AM                 |

You may need to click the customize button to select it from a list of optional collations.

| Setup Support Rules<br>Installation Type<br>License Terms<br>Feature Selection<br>Installation Rules<br>Instance Configuration<br>Disk Space Requirements<br>Server Configuration<br><b>Database Engine Configuration</b><br>Error Reporting<br>Installation Configuration Rules | Server Configuration       Data Directories       User Instances       FILESTREAM         Specify the authentication mode and administrators for the Database Engine.         Authentication Mode         Image: Windows authentication mode         Image: Windows authentication mode         Image: Windows authentication mode         Image: Windows authentication mode         Image: Windows authentication mode         Image: Windows authentication mode         Image: Windows authentication mode         Image: Windows authentication mode         Image: Windows authentication mode         Image: Windows authentication mode         Image: Windows authentication mode         Image: Windows authentication mode         Image: Windows authentication mode         Image: Windows authentication         Image: Windows authentication         Image: Windows authentication         Image: Windows authentication         Image: Windows authentication         Image: Windows authentication         Image: Windows authentication         Image: Windows authentication         Image: Windows authentication         Image: Windows authentication         Image: Windows authentication         Image: Windows authentication         Image: Windows authentication |                                                                                     |
|----------------------------------------------------------------------------------------------------|----------------------------------------------------------------------------------------------------|-------------------------------------------------------------------------------------|
| Installation Progress<br>Complete                                                                                                    | MININT-CGEMM29\Itai (Itai)                                                                                                    | SQL Server<br>administrators have<br>unrestricted access to<br>the Database Engine. |

Select **Mixed Mode** for the Authentication Mode and enter the password of **Sysadmin1** and confirm it. Typically everything else can be left alone and you can move to the next step.

| 1 SQL Server 2012 Setup                                                                                                    |                                                                                                    |
|----------------------------------------------------------------------------------------------------|----------------------------------------------------------------------------------------------------|
| Error Reporting<br>Help Microsoft improve SQL Server                                                                                                    | r features and services.                                                                                                    |
| Setup Support Rules<br>Installation Type<br>License Terms<br>Feature Selection<br>Installation Rules<br>Instance Configuration<br>Disk Space Requirements<br>Server Configuration<br>Database Engine Configuration<br><b>Error Reporting</b><br>Installation Configuration Rules<br>Installation Progress<br>Complete<br>Installation Pro | Specify the information that you would like to automatically send to Microsoft to improve future releases of SQL Server. These settings are optional. Microsoft treats this information as confidential. Microsoft may provide updates through Microsoft Update to modify feature usage data. These updates might be downloaded and installed on your machine automatically, depending on your Automatic Update settings.  See the Microsoft SQL Server 2012 Privacy Statement for more information.  Read more about Microsoft Update and Automatic Update.  Send Windows and SQL Server Error Reports to Microsoft or your corporate report server. This setting only applies to services that run without user interaction.  gress |
|                                                                                                    | < Back Next > Cancel Help                                                                                                    |

Click next after reading the information on the error reporting screen.

| Complete<br>Your SQL Server 2012 installation                                                                                                    | n completed successfully with product                                                                                                    | updates.                                                                                                    |        |
|----------------------------------------------------------------------------------------------------|----------------------------------------------------------------------------------------------------|----------------------------------------------------------------------------------------------------|--------|
| Your SQL Server 2012 installation<br>Setup Support Rules<br>Installation Type<br>License Terms<br>Feature Selection<br>Installation Rules<br>Installation Rules<br>Instance Configuration<br>Disk Space Requirements<br>Server Configuration<br>Database Engine Configuration<br>Error Reporting<br>Installation Configuration Rules<br>Installation Progress | Information about the Setup oper<br>Feature Control Database Engine Services Control SQL Writer Details: Viewing Product Documentate Only the components that you base been installed. By default | eration or possible next steps:<br>Status<br>Succeeded<br>Succeeded<br>ation for SQL Server<br>use to view and manage the documentation for SQL Server | r<br>T |
|                                                                                                    | Summary log file has been saved<br>C:\Program Files\Microsoft SQL S<br>Summary MININT-CGEMM29 20                                                                                                  | I to the following location:<br>ierver\110\Setup Bootstrap\Log\20140729 154317<br>0140729 154317.txt                                                   | Ŧ      |

Now the installation will begin. If you get errors and are unsure of how to resolve them please contact NumberCruncher support at support@numbercruncher.com. Any screenshots you can take of the error are always helpful on resolving the issue as quickly as possible. If the installation completes successfully you are now ready to install and open the All Orders client and create a new company file and database now that SQL Server has been installed.